# LAWSON

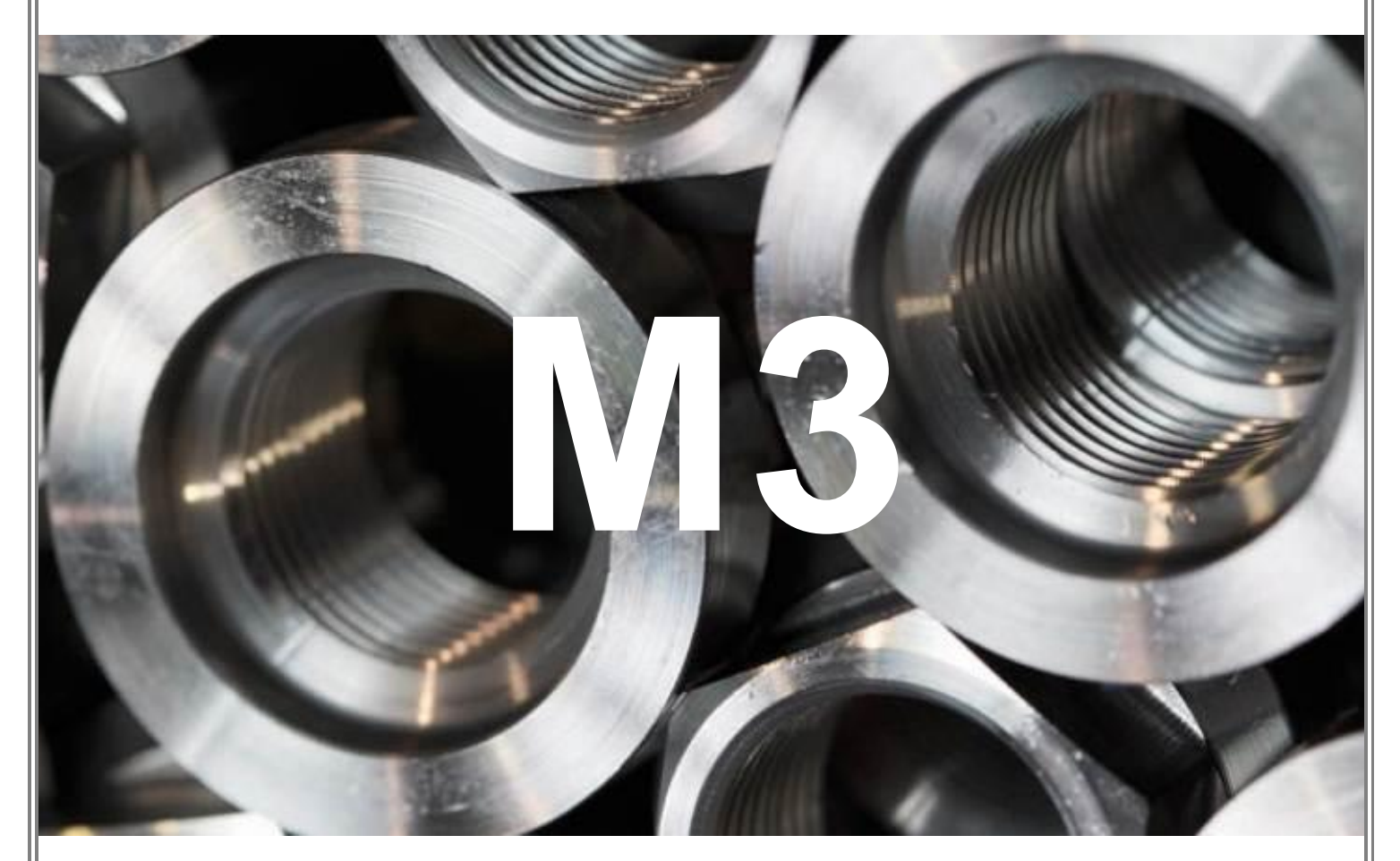

# U.S. Sales Procedures Training Guide

designed by Rose Marie Pohnson

#### **Table of Contents**

| Purpose       4         Scope       4         How to Use this Guide       4         Module 1: Understanding Item Master Procedures       5         Accessing the Quotes Screen       5         Sending a Request to Codification/Engineering       6         Sending a Technical Assis to Codification/Engineering       7         Module 2: Entering Customer Contact Information       8         Opening the Contacts Database Screen       8         Entering Information in Contact Information Fields       9         Module 3: Creating Customer Agreements (LTAs), Manually       10         Changing the Panel Sequence Field to Input Data       10         Generating a Customer Blanket Agreement.       11         Valid To, Description, and Status Fields       12         Agreement Date, Chain Agreement, and Agreed Prices Fields       13         Quantity Check, Customer Order Date, and Order Number Fields       14         Reference Fields       15         Selecting and Linking an Item/Part Number to an Agreement.       16         Module 4: Creating Customer Quotes       18         Opening the Opening Panel to Access the Customer Quotes Screen       19         Commercial Structure Field.       22         Inquiry Field       24         Quote Validit                                                                        | Welcome to Lawson M3 U.S. Sales Procedures Training!            | 4  |
|----------------------------------------------------------------------------------------------------|-----------------------------------------------------------------|----|
| Scope       4         How to Use this Guide       4         Module 1: Understanding Item Master Procedures       5         Accessing the Quotes Screen       5         Sending a Request to Codification/Engineering       6         Sending a Technical Assis to Codification/Engineering       7         Module 2: Entering Customer Contact Information       8         Opening the Contacts Database Screen       8         Entering Information in Contact Information Fields       9         Module 3: Creating Customer Agreements (LTAs), Manually       10         Changing the Panel Sequence Field to Input Data       10         Generating a Customer Blanket Agreement.       11         Valit 70, Description, and Status Fields       13         Quantity Check, Customer Order Date, and Order Number Fields       14         Reference Fields       15         Selecting and Linking an Item/Part Number to an Agreement.       16         Module 4: Creating Customer Quotes       18         Opening the Opening Panel to Access the Customer Quotes Screen       19         Conmarcial Structure Field       21         Inquiry Field       24         Contact Person Field       26         Date of Receipt Field       27         Follow-Up Request Field       <                                                                             | Purpose                                                         | 4  |
| How to Use this Guide       4         Module 1: Understanding Item Master Procedures       5         Accessing the Quotes Screen       5         Sending a Request to Codification/Engineering       6         Sending a Technical Assis to Codification/Engineering       7         Module 2: Entering Customer Contact Information       8         Opening the Contacts Database Screen       8         Entering Information in Contact Information Fields       9         Module 3: Creating Customer Agreements (LTAS), Manually       10         Changing the Panel Sequence Field to Input Data       10         Generating a Customer Blanket Agreement.       11         Valid To, Description, and Status Fields       12         Agreement Date, Chain Agreement, and Agreed Prices Fields       13         Quantity Check, Customer Order Date, and Order Number Fields       14         Reference Fields       15         Selecting and Linking an Item/Part Number to an Agreement       16         Module 4: Creating Customer Quotes Screen       18         Opening the Customer Quotes Screen       18         Contact Person Field       27         Follow-Up Request Field       26         Date of Receipt Field       27         Follow-Up Request Field       28 <t< td=""><td>Scope</td><td>4</td></t<>                                       | Scope                                                           | 4  |
| Module 1: Understanding Item Master Procedures       5         Accessing the Quotes Screen       5         Sending a Request to Codification/Engineering       6         Sending a Technical Assis to Codification/Engineering       7         Module 2: Entering Customer Contact Information       8         Opening the Contacts Database Screen       8         Entering Information in Contact Information Fields       9         Module 3: Creating Customer Agreements (LTAs), Manually       10         Changing the Panel Sequence Field to Input Data       10         Generating a Customer Blanket Agreement       11         Valid To, Description, and Status Fields       12         Agreement Date, Chain Agreement, and Agreed Prices Fields       13         Quantity Check, Customer Order Date, and Order Number Fields       14         Reference Fields       15         Selecting and Linking an Item/Part Number to an Agreement       16         Module 4: Creating Customer Quotes       18         Opening the Opening Panel to Access the Customer Quotes Screen       19         Commercial Structure Field       22         Inquiry Field       22         Quote Validity Field       24         Notule 5: Printing Customer Quotes       39         Opening the Quotes Screen       39 </td <td>How to Use this Guide</td> <td>4</td> | How to Use this Guide                                           | 4  |
| Accessing the Quotes Screen       5         Sending a Request to Codification/Engineering       6         Sending a Technical Assis to Codification/Engineering       7         Module 2: Entering Customer Contact Information       8         Opening the Contacts Database Screen       8         Entering Information in Contact Information Fields       9         Module 3: Creating Customer Agreements (LTAs), Manually       10         Changing the Panel Sequence Field to Input Data       10         Generating a Customer Blanket Agreement       11         Valid To, Description, and Status Fields       12         Agreement Date, Chain Agreement, and Agreed Prices Fields       13         Quantity Check, Customer Order Date, and Order Number Fields       14         Reference Fields       15         Selecting and Linking an Item/Part Number to an Agreement.       16         Module 4: Creating Customer Quotes       18         Opening the Oustomer Quotes Screen       19         Commercial Structure Field       21         Customer Field       21         Customer Field       22         Neury Field       22         Customer Field       21         Customer Field       22         REQ Field.       22         D                                                                                                    | Module 1: Understanding Item Master Procedures                  | 5  |
| Sending a Request to Codification/Engineering.       6         Sending a Technical Assis to Codification/Engineering.       7         Module 2: Entering Customer Contact Information.       8         Opening the Contacts Database Screen       8         Entering Information in Contact Information Fields       9         Module 3: Creating Customer Agreements (LTAs), Manually       10         Changing the Panel Sequence Field to Input Data       10         Generating a Customer Blanket Agreement.       11         Valid To, Description, and Status Fields       12         Agreement Date, Chain Agreement, and Agreed Prices Fields       13         Quantity Check, Customer Order Date, and Order Number Fields       14         Reference Fields       15         Selecting and Linking an Item/Part Number to an Agreement.       16         Module 4: Creating Customer Quotes       18         Opening the Opening Panel to Access the Customer Quotes Screen       19         Commercial Structure Field.       22         Inquiry Field       22         Customer Field       27         Follow-Up Request Field       27         Poloute 5: Printing Customer Quotes       39         Opening the Quotes Screen       39         Opening the Quotes Screen       39                                                                      | Accessing the Quotes Screen                                     | 5  |
| Sending a Technical Assis to Codification/Engineering.       7         Module 2: Entering Customer Contact Information       8         Opening the Contacts Database Screen       8         Entering Information in Contact Information Fields       9         Module 3: Creating Customer Agreements (LTAs), Manually       10         Changing the Panel Sequence Field to Input Data       10         Generating a Customer Blanket Agreement.       11         Valid To, Description, and Status Fields       12         Agreement Date, Chain Agreement, and Agreed Prices Fields       13         Quantity Check, Customer Order Date, and Order Number Fields       14         Reference Fields       15         Selecting and Linking an Item/Part Number to an Agreement.       16         Module 4: Creating Customer Quotes       18         Opening the Opening Panel to Access the Customer Quotes Screen       18         Changing the Opening Panel to Access the Customer Quotes Screen       19         Commercial Structure Field.       21         Lustomer Field       22         Inquiry Field       22         Quote Validity Field       28         Quote Validity Field       28         Quote Validity Field       29         Module 5: Printing Customer Quotes       39      <                                                            | Sending a Request to Codification/Engineering                   | 6  |
| Module 2: Entering Customer Contact Information       8         Opening the Contacts Database Screen       8         Entering Information in Contact Information Fields       9         Module 3: Creating Customer Agreements (LTAs), Manually       10         Changing the Panel Sequence Field to Input Data       10         Generating a Customer Blanket Agreement.       11         Valid To, Description, and Status Fields       12         Agreement Date, Chain Agreement, and Agreed Prices Fields       13         Quantity Check, Customer Order Date, and Order Number Fields       14         Reference Fields       15         Selecting and Linking an Item/Part Number to an Agreement       16         Module 4: Creating Customer Quotes Screen       18         Opening the Customer Quotes Screen       18         Changing the Opening Panel to Access the Customer Quotes Screen       19         Commercial Structure Field       22         Inquiry Field       24         Contact Person Field       27         Follow-Up Request Field       27         Follow-Up Request Field       27         Follow-Up Request Field       28         Quote Validity Field       28         Quote Validity Field       29         Module 5: Printing Customer Quotes                                                                               | Sending a Technical Assis to Codification/Engineering           | 7  |
| Opening the Contacts Database Screen       8         Entering Information in Contact Information Fields       9         Module 3: Creating Customer Agreements (LTAs), Manually       10         Changing the Panel Sequence Field to Input Data       10         Generating a Customer Blanket Agreement       11         Valid To, Description, and Status Fields       12         Agreement Date, Chain Agreement, and Agreed Prices Fields       13         Quantity Check, Customer Order Date, and Order Number Fields       14         Reference Fields       15         Selecting and Linking an Item/Part Number to an Agreement       16         Module 4: Creating Customer Quotes       18         Opening the Opening Panel to Access the Customer Quotes Screen       19         Commercial Structure Field       22         Inquiry Field       24         Contact Person Field       25         RFQ Field       26         Date of Receipt Field       27         Follow-Up Request Field       28         Quote Validity Field       28         Quote Validity Field       29         Module 5: Printing Customer Quotes       39         Opening the Quotes Screen       39         Opening the Quotes Screen       39         Printing                                                                                                    | Module 2: Entering Customer Contact Information                 | 8  |
| Entering Information in Contact Information Fields       9         Module 3: Creating Customer Agreements (LTAs), Manually       10         Changing the Panel Sequence Field to Input Data       10         Generating a Customer Blanket Agreement       11         Valid To, Description, and Status Fields       12         Agreement Date, Chain Agreement, and Agreed Prices Fields       13         Quantity Check, Customer Order Date, and Order Number Fields       14         Reference Fields       15         Selecting and Linking an Item/Part Number to an Agreement       16         Module 4: Creating Customer Quotes       18         Opening the Customer Quotes Screen       18         Changing the Opening Panel to Access the Customer Quotes Screen       19         Commercial Structure Field       22         Inquiry Field       24         Contact Person Field       25         RFQ Field       26         Date of Receipt Field       27         Follow-Up Request Field       28         Quote Validity Field       28         Quote Validity Field       29         Module 5: Printing Customer Quotes       39         Opening the Quotes Screen       39         Opening the Quotes Screen       39         Printing                                                                                                    | Opening the Contacts Database Screen                            | 8  |
| Module 3: Creating Customer Agreements (LTAs), Manually       10         Changing the Panel Sequence Field to Input Data       10         Generating a Customer Blanket Agreement.       11         Valid To, Description, and Status Fields       12         Agreement Date, Chain Agreement, and Agreed Prices Fields       13         Quantity Check, Customer Order Date, and Order Number Fields       14         Reference Fields       15         Selecting and Linking an Item/Part Number to an Agreement.       16         Module 4: Creating Customer Quotes       18         Opening the Opening Panel to Access the Customer Quotes Screen       19         Commercial Structure Field       21         Customer Field       22         Inquiry Field       22         Inquiry Field       24         Contact Person Field       25         RFQ Field       27         Follow-Up Request Field       28         Quote Validity Field       28         Quote Validity Field       29         Module 5: Printing Customer Quotes       39         Opening the Quotes Screen       39         Opening the Quotes Screen       39         Opening the Quotes Screen       39         Opening the Quotes Screen       39                                                                                                    | Entering Information in Contact Information Fields              | 9  |
| Changing the Panel Sequence Field to Input Data       10         Generating a Customer Blanket Agreement.       11         Valid To, Description, and Status Fields       12         Agreement Date, Chain Agreement, and Agreed Prices Fields       13         Quantity Check, Customer Order Date, and Order Number Fields       14         Reference Fields       15         Selecting and Linking an Item/Part Number to an Agreement.       16         Module 4: Creating Customer Quotes       18         Opening the Customer Quotes Screen       18         Changing the Opening Panel to Access the Customer Quotes Screen       19         Commercial Structure Field       21         Customer Field       22         Inquiry Field       24         Contact Person Field       25         RFQ Field       26         Date of Receipt Field       27         Follow-Up Request Field       28         Quote Validity Field       28         Quote Validity Field       29         Module 5: Printing Customer Quotes       39         Opening the Quotes Screen       39         Printing a Quote       40         Module 6: Creating Customer Orders       41                                                                                                    | Module 3: Creating Customer Agreements (LTAs), Manually         | 10 |
| Generating a Customer Blanket Agreement.       11         Valid To, Description, and Status Fields       12         Agreement Date, Chain Agreement, and Agreed Prices Fields       13         Quantity Check, Customer Order Date, and Order Number Fields       14         Reference Fields       15         Selecting and Linking an Item/Part Number to an Agreement       16         Module 4: Creating Customer Quotes       18         Opening the Customer Quotes Screen       18         Changing the Opening Panel to Access the Customer Quotes Screen       19         Commercial Structure Field       22         Inquiry Field       24         Contact Person Field       25         RFQ Field       26         Date of Receipt Field       27         Follow-Up Request Field       29         Module 5: Printing Customer Quotes       39         Opening the Quotes Screen       39         Opening the Quotes Screen       39         Opening the Quotes Screen       39         Opening the Quotes Screen       39         Opening the Quotes Screen       39         Opening the Quotes Screen       39         Opening the Quotes Screen       39         Opening the Quotes Screen       39                                                                                                    | Changing the Panel Sequence Field to Input Data                 | 10 |
| Valid To, Description, and Status Fields       12         Agreement Date, Chain Agreement, and Agreed Prices Fields       13         Quantity Check, Customer Order Date, and Order Number Fields       14         Reference Fields       15         Selecting and Linking an Item/Part Number to an Agreement       16         Module 4: Creating Customer Quotes       18         Opening the Customer Quotes Screen       18         Changing the Opening Panel to Access the Customer Quotes Screen       19         Commercial Structure Field       21         Customer Field       22         Inquiry Field       24         Contact Person Field       25         RFQ Field       26         Date of Receipt Field       27         Follow-Up Request Field       29         Module 5: Printing Customer Quotes       39         Opening the Quotes Screen       39         Opening the Quotes Screen       39         Opening the Quotes Screen       39         Opening the Quotes Screen       39         Opening the Quotes Screen       39         Opening the Quotes Screen       39         Printing a Quote       40         Module 6: Creating Customer Orders       41         Entering Orders for TO                                                                                                    | Generating a Customer Blanket Agreement                         | 11 |
| Agreement Date, Chain Agreement, and Agreed Prices Fields       13         Quantity Check, Customer Order Date, and Order Number Fields       14         Reference Fields       15         Selecting and Linking an Item/Part Number to an Agreement.       16         Module 4: Creating Customer Quotes       18         Opening the Customer Quotes Screen       18         Changing the Opening Panel to Access the Customer Quotes Screen       19         Commercial Structure Field       21         Customer Field       22         Inquiry Field       24         Contact Person Field       25         RFQ Field       26         Date of Receipt Field       27         Follow-Up Request Field       28         Quote Validity Field       29         Module 5: Printing Customer Quotes       39         Opening the Quotes Screen       39         Opening the Quotes Screen       39         Printing a Quote       40         Module 6: Creating Customer Orders       41         Entering Orders for TOR and COI       41                                                                                                    | Valid To, Description, and Status Fields                        | 12 |
| Quantity Check, Customer Order Date, and Order Number Fields       14         Reference Fields       15         Selecting and Linking an Item/Part Number to an Agreement.       16         Module 4: Creating Customer Quotes       18         Opening the Customer Quotes Screen       18         Changing the Opening Panel to Access the Customer Quotes Screen       19         Commercial Structure Field       21         Customer Field       22         Inquiry Field       24         Contact Person Field       25         RFQ Field       26         Date of Receipt Field       27         Follow-Up Request Field       28         Quote Validity Field       29         Module 5: Printing Customer Quotes       39         Opening the Quotes Screen       39         Printing a Quote       40         Module 6: Creating Customer Orders       41         Entering Orders for TOR and COI       41                                                                                                    | Agreement Date, Chain Agreement, and Agreed Prices Fields       | 13 |
| Reference Fields.       15         Selecting and Linking an Item/Part Number to an Agreement.       16         Module 4: Creating Customer Quotes       18         Opening the Customer Quotes Screen       18         Changing the Opening Panel to Access the Customer Quotes Screen       19         Commercial Structure Field.       21         Customer Field       22         Inquiry Field       24         Contact Person Field       25         RFQ Field.       26         Date of Receipt Field       27         Follow-Up Request Field       28         Quote Validity Field       29         Module 5: Printing Customer Quotes       39         Opening the Quotes Screen       39         Opening the Quotes Screen       39         Printing a Quote       40         Module 6: Creating Customer Orders       41         Entering Orders for TOR and COI       41                                                                                                    | Quantity Check, Customer Order Date, and Order Number Fields    | 14 |
| Selecting and Linking an Item/Part Number to an Agreement.       16         Module 4: Creating Customer Quotes       18         Opening the Customer Quotes Screen       18         Changing the Opening Panel to Access the Customer Quotes Screen       19         Commercial Structure Field.       21         Customer Field.       22         Inquiry Field       24         Contact Person Field       25         RFQ Field.       26         Date of Receipt Field       27         Follow-Up Request Field       28         Quote Validity Field       29         Module 5: Printing Customer Quotes       39         Opening the Quotes Screen       39         Printing a Quote       40         Module 6: Creating Customer Orders       41         Entering Orders for TOR and COI       41                                                                                                    | Reference Fields                                                | 15 |
| Module 4: Creating Customer Quotes       18         Opening the Customer Quotes Screen       18         Changing the Opening Panel to Access the Customer Quotes Screen       19         Commercial Structure Field.       21         Customer Field.       22         Inquiry Field       24         Contact Person Field       25         RFQ Field.       26         Date of Receipt Field       27         Follow-Up Request Field.       28         Quote Validity Field       29         Module 5: Printing Customer Quotes       39         Opening the Quotes Screen       39         Printing a Quote       40         Module 6: Creating Customer Orders       41         Entering Orders for TOR and COL       41                                                                                                    | Selecting and Linking an Item/Part Number to an Agreement       | 16 |
| Opening the Customer Quotes Screen       18         Changing the Opening Panel to Access the Customer Quotes Screen       19         Commercial Structure Field       21         Customer Field       22         Inquiry Field       24         Contact Person Field       25         RFQ Field       26         Date of Receipt Field       27         Follow-Up Request Field       28         Quote Validity Field       29         Module 5: Printing Customer Quotes       39         Opening the Quotes Screen       39         Printing a Quote       40         Module 6: Creating Customer Orders       41                                                                                                    | Module 4: Creating Customer Quotes                              | 18 |
| Changing the Opening Panel to Access the Customer Quotes Screen       19         Commercial Structure Field       21         Customer Field       22         Inquiry Field       24         Contact Person Field       25         RFQ Field       26         Date of Receipt Field       27         Follow-Up Request Field       28         Quote Validity Field       29         Module 5: Printing Customer Quotes       39         Printing a Quote       40         Module 6: Creating Customer Orders       41                                                                                                    | Opening the Customer Quotes Screen                              | 18 |
| Commercial Structure Field.       21         Customer Field.       22         Inquiry Field       24         Contact Person Field       25         RFQ Field.       26         Date of Receipt Field       27         Follow-Up Request Field.       28         Quote Validity Field.       29         Module 5: Printing Customer Quotes       39         Opening the Quotes Screen       39         Printing a Quote       40         Module 6: Creating Customer Orders       41         Entering Orders for TOR and COL       41                                                                                                    | Changing the Opening Panel to Access the Customer Quotes Screen | 19 |
| Customer Field       22         Inquiry Field       24         Contact Person Field       25         RFQ Field       26         Date of Receipt Field       27         Follow-Up Request Field       28         Quote Validity Field       29         Module 5: Printing Customer Quotes       39         Opening the Quotes Screen       39         Printing a Quote       40         Module 6: Creating Customer Orders       41         Entering Orders for TOR and COI       41                                                                                                    | Commercial Structure Field                                      | 21 |
| Inquiry Field       24         Contact Person Field       25         RFQ Field       26         Date of Receipt Field       27         Follow-Up Request Field       28         Quote Validity Field       29         Module 5: Printing Customer Quotes       39         Opening the Quotes Screen       39         Printing a Quote       40         Module 6: Creating Customer Orders       41         Entering Orders for TOR and COL       41                                                                                                    | Customer Field                                                  |    |
| Contact Person Field       25         RFQ Field       26         Date of Receipt Field       27         Follow-Up Request Field       28         Quote Validity Field       29         Module 5: Printing Customer Quotes       39         Opening the Quotes Screen       39         Printing a Quote       40         Module 6: Creating Customer Orders       41         Entering Orders for TOR and COI       41                                                                                                    | Contact Person Field                                            | 24 |
| Date of Receipt Field       27         Follow-Up Request Field       28         Quote Validity Field       29         Module 5: Printing Customer Quotes       39         Opening the Quotes Screen       39         Printing a Quote       40         Module 6: Creating Customer Orders       41         Entering Orders for TOR and COI       41                                                                                                    | REO Field                                                       | 25 |
| Follow-Up Request Field       28         Quote Validity Field       29         Module 5: Printing Customer Quotes       39         Opening the Quotes Screen       39         Printing a Quote       40         Module 6: Creating Customer Orders       41         Entering Orders for TOR and COI       41                                                                                                    | Date of Receipt Field                                           | 20 |
| Quote Validity Field       29         Module 5: Printing Customer Quotes       39         Opening the Quotes Screen       39         Printing a Quote       40         Module 6: Creating Customer Orders       41         Entering Orders for TOR and COI       41                                                                                                    | Follow-Up Request Field                                         |    |
| Module 5: Printing Customer Quotes       39         Opening the Quotes Screen       39         Printing a Quote       40         Module 6: Creating Customer Orders       41         Entering Orders for TOR and COI       41                                                                                                    | Quote Validity Field                                            | 29 |
| Opening the Quotes Screen                                                                                                    | Module 5: Printing Customer Quotes                              | 39 |
| Printing a Quote                                                                                                    | Opening the Quotes Screen                                       | 39 |
| Module 6: Creating Customer Orders                                                                                                    | Printing a Quote                                                | 40 |
| Entering Orders for TOR and COI                                                                                                    | Module 6: Creating Customer Orders                              | 41 |
|                                                                                                    | Entering Orders for TOR and COI                                 | 41 |
| Changing Expedite Charges                                                                                                    | Changing Expedite Charges                                       | 45 |

| Module 7: Following Up on Orders                                                     | 68   |
|--------------------------------------------------------------------------------------|------|
| Searching Order by Customer PO Number                                                | 68   |
| Searching Order by LISI Hi-Shear's CO Number                                         | 69   |
| Obtaining Shipping Status Information                                                | 70   |
| Obtaining Work-in-Progress Information                                               | 71   |
| Module 8: Cancelling Orders and Re-Scheduling Procedures                             | 76   |
| Cancelling an Order Line                                                             | 76   |
| Cancelling an Order Line Using Customer PO Number                                    | 77   |
| Cancelling an Order Line Using LISI Hi-Shear's CO Number                             | 78   |
| Obtaining Order Line Status                                                          | 79   |
| Obtaining Work-In-Progress Information                                               | 80   |
| Obtaining Unit Price, Original Request Date and Percent of Order Shipped Information | 87   |
| Re-scheduling an Order Line                                                          | 88   |
| Re-scheduling an Order Line by Changing the Promise Date                             | 91   |
| Module 9: Understanding Codification/Engineering Procedures                          | .104 |
| Changing the Opening Panel                                                           | .104 |
| Reviewing Technical Assistance Replies                                               | .107 |
| Updating Quotes Using Previous Information                                           | .108 |
| Module 10: Creating and Managing Customer Returns                                    | .110 |
| Changing the Open Panel and Panel Sequence Settings                                  | .110 |
| Creating a Customer Return                                                           | .114 |
| Retrieving Quantity Information                                                      | .116 |
| Selecting a Line to Report                                                           | .122 |
| Reporting Quantity Returned                                                          | .123 |
| Reporting Quality Results                                                            | .126 |
| Scraping Parts Procedures                                                            | .129 |
| Re-Working Parts                                                                     | .130 |
| Returning Parts to the Customer                                                      | .131 |
| Closing the Customer Return Screen                                                   | .133 |
| Crediting a Customer Return                                                          | .134 |

Welcome to Lawson M3 U.S. Sales Procedures Training!

#### Purpose

The purpose of Lawson M3 U.S. Sales Procedures Training is to provide CSRs step-by-step procedures in:

- Accessing Lawson M3
- Understanding Item Master Procedures
- Sending Requests to Codification/Engineering
- Creating Customer Contact information
- Generating Customer Blanket Agreements (LTAs)
- Creating and Printing Customer Quotes
- Creating Customer Orders
- Handling Follow-Up Procedures
- Cancelling and Re-Scheduling Orders
- Understanding Codification/Engineering Procedures

#### Scope

Lawson's M3 Enterprise Management System is designed to support organizations like ABC Corporation considering resources are constrained; processes are complex; and the company is international in scope. **M3** which stands for **Make**, **Move**, and **Maintain** provides a robust, integrated enterprise application suite covering many of the corporation's core and supporting processes including Financial Management, Customer Relationship Management, Manufacturing, Supply Chain Planning, Supply Chain Execution and Service & Maintenance.

#### How to Use this Guide

The **Lawson M3 U.S. Sales Procedures Training Guide** is designed for hands-on, instructor-led training, containing screen shots (as below) which display most step-by-step functions to enhance the training experience as well as act as a reference material.

|             |       | 184.5 |       | Andread Andready                                                    | -              |            |
|-------------|-------|-------|-------|---------------------------------------------------------------------|----------------|------------|
| Amet?       | -     |       |       | and money                                                           | Damabas Sty    |            |
| All States  | l fem | 463   | SETUP | Preventive Haintenance<br>Waiting For Tools<br>Waiting For Haterial | and the second | Paralleona |
| HS186963    | 120   | 1865  | SETUP | Training / Meeting                                                  | and and and    | Dame Md    |
| H\$157445   | 130   | 464   | RUN   | Lab                                                                 | Retroit Corp.  | Pagest Ath |
| H\$179213   | 130   | 1761  | SETUP | Gauges                                                              | failed into    | Figure Add |
| H\$190805   | 240   | 2569  | SETUP | Rework                                                              | Arrest Map     | Fame Md    |
| H\$188137   | 140   | NA    | RUN   | And I found                                                         | Antal Stop     | Fame Mb    |
| subted labo |       |       |       | Contract Contract                                                   |                |            |

Step tables, as displayed below, provide step-by-step action appearing in the 'Step' section. An explanation of each action, including Notes, Important Notes and Example sections appear in the 'Result' column. Where explanations are not necessary, the Result section shall remain blank.

| Step | Result |
|------|--------|
|      |        |
|      |        |
|      |        |
|      |        |

# Module 1: Understanding Item Master Procedures

#### Accessing the Quotes Screen

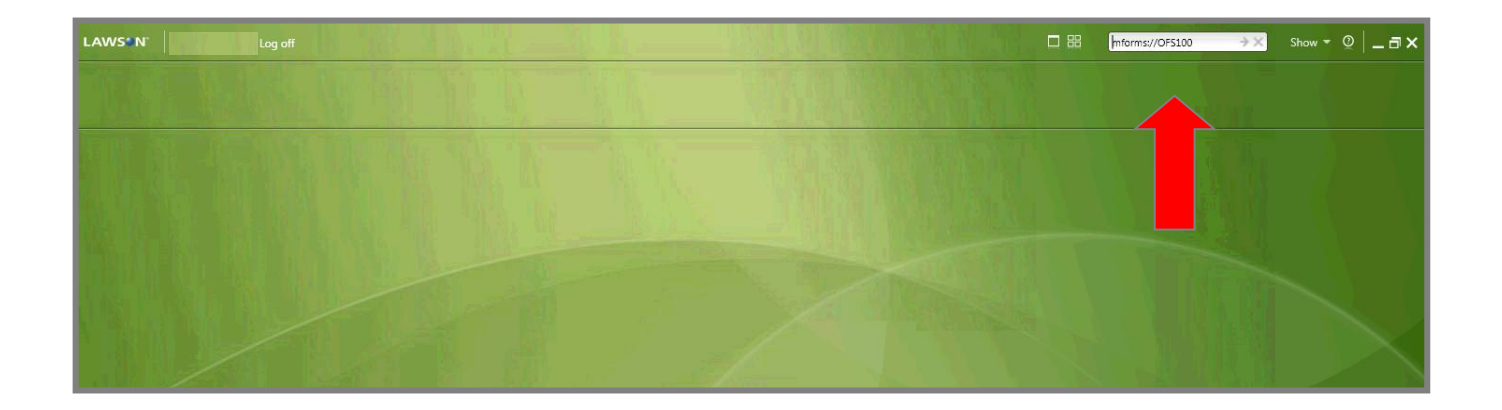

| Step                                                                                      | Result                                 |
|-------------------------------------------------------------------------------------------|----------------------------------------|
| 1. <b>Open</b> the M3 desktop.                                                            | The M3 desktop is displayed.           |
| <ol> <li>In the SEARCH field (upper-right corner), type<br/>"mforms://OFS100".</li> </ol> | The QUOTES (OFS100/B1) screen appears. |

### Sending a Request to Codification/Engineering

| 13 Quotes - C | OFS100/B1           |                    |          |        |                  |        |          |                       |                         |      |
|---------------|---------------------|--------------------|----------|--------|------------------|--------|----------|-----------------------|-------------------------|------|
| Actions 👻 Op  | otions 👻 Related 👻  | Tools <sup>-</sup> | - D      | ß      | • • <u>•</u> [0] | 8      | č        |                       |                         |      |
|               |                     |                    |          |        |                  |        |          |                       |                         | Inqu |
|               |                     |                    |          |        |                  |        |          | _                     |                         |      |
| Commercial s  | strr: [TOR▶]        |                    |          |        | Status:          | l      | <u> </u> |                       |                         |      |
| RFQ:          |                     |                    |          |        |                  |        |          |                       |                         |      |
|               |                     |                    |          |        |                  |        |          |                       |                         |      |
| Oueta e       | PEO                 | Com                | Customor | Ent dt | Follow up rag    | uo Sta |          |                       |                         |      |
|               | NFQ                 | Com                | Customer | Entat  | ronow up req     |        |          |                       |                         |      |
| 0090054       | ESS ARE OFFICE SCOP | TOP                | 57151    | 111709 |                  | 00     |          |                       |                         |      |
| 0089094       | P35 ABE OF5100-5C05 | TOR                | 100014   | 042309 |                  | 100    |          |                       |                         |      |
| 0089091       | EHEH                | TOR                | 60138    | 050109 |                  |        |          |                       | 7                       | 1    |
| 0089092       | 23456TEST           | TOR                | 59123    | 050709 |                  |        |          | Related Options       | Print CTRL+6            |      |
| 0089093       | 22222TEST           | TOR                | 58921    | 050709 |                  | 4      |          | Change K              | Close quote CTRL+8      |      |
| 0089094       | 4444TEST            | TOR                | 60134    | 050709 |                  | 00     |          | Сору                  | Historical CTRL+11      |      |
| 0089095       |                     | TOR                | 58422    | 050709 | 050909           | 33     |          | Delete                | Assistance CTRL+12      |      |
| 0089096       | 33366TEST           | TOR                | 56211    | 050709 |                  | 44     |          | Display               | Quotation lines CTRL+15 |      |
| 0089097       |                     | TOR                | 60138    | 051209 | 052209           | 33     |          | Linked Documents      |                         | ,    |
| 0089098       |                     | TOR                | 00001    | 051909 |                  | 00     |          | Conv To Clipboard     |                         |      |
| 0000000       |                     | TON                | 00001    | 051000 |                  |        |          | Restore column widths |                         |      |
|               |                     |                    |          |        |                  |        | _        | Nestore column widens |                         |      |
|               |                     |                    |          |        |                  |        |          |                       |                         |      |
|               |                     |                    |          |        |                  |        |          |                       |                         |      |

| Step                                                                                                    | Result                                                                                                    |
|----------------------------------------------------------------------------------------------------|----------------------------------------------------------------------------------------------------|
| 1. In the <b>QUOTES</b> ( <b>OFS100/B1</b> ) screen, <b>select</b> a quote to send to Codification/Engineering. | The selected quote is highlighted.<br><b>Note:</b> Status of Quote lines:<br>20 = Item does not exist in M3<br>30 = Manufacturing warehouse has not been<br>identified<br>40 = No Cost or Lead time<br>60 = No Sales Price |
|                                                                                                    | 70 = Line completed<br>90 = Line closed                                                                                                    |
| 2. <b>Right-click</b> on selected quote, <b>select</b><br><b>RELATED OPTIONS</b> , then <b>select PRINT</b> .   | The QUOTATION PRINT screen (OIS180/E) appears.                                                                                                    |

### Sending a Technical Assis to Codification/Engineering

| M3 Quotation. print - 0              | DFS180/E          |            | _   |    |     |              |   |   |  |
|--------------------------------------|-------------------|------------|-----|----|-----|--------------|---|---|--|
| Actions 👻 Options 👻                  | Related 👻 Tools 🔹 |            | 8 🧭 | Ľ۵ | [D] | $\bigotimes$ | Ğ | E |  |
|                                      |                   |            |     |    |     |              |   |   |  |
|                                      |                   |            |     |    |     |              |   |   |  |
| Quote number:                        | 0089090           |            |     |    |     |              |   |   |  |
|                                      | _                 |            |     |    |     |              |   |   |  |
| Quotation draft:                     | 0                 |            |     |    |     |              |   |   |  |
| <ul> <li>Technical assis:</li> </ul> |                   |            |     |    |     |              |   |   |  |
| Quotation:                           | 0                 |            |     | _  | _   |              |   | _ |  |
| Technic answer:                      | 0                 | Warehouse: |     |    | Þ   |              |   |   |  |
| Сору:                                | 0                 |            |     |    |     |              |   |   |  |
| Daman                                | 9                 |            |     |    |     |              |   |   |  |
| r Paper:                             | •                 |            |     |    |     |              |   |   |  |
| Fax:                                 |                   |            |     |    |     |              |   |   |  |
| Mail:                                |                   |            |     |    |     |              | N |   |  |
|                                      |                   |            |     |    |     |              | N |   |  |
|                                      | · ·               |            |     |    |     |              |   |   |  |
|                                      |                   |            |     |    |     |              |   |   |  |
|                                      |                   |            |     |    |     |              |   |   |  |

| Step                                                                                         | Result                                     |
|----------------------------------------------------------------------------------------------|--------------------------------------------|
| 1. In the QUOTATION PRINT screen (OIS180/E), click the TECHNICAL ASSIS check box.            | The TECHNICAL ASSIS check box is selected. |
| 2. In the <b>WAREHOUSE</b> field, <b>select</b> code and <b>press</b> the <b>delete</b> key. | The WAREHOUSE code is deleted.             |
| 3. Click the PAPER check box.                                                                | The PAPER check box is selected.           |
| 4. Click the MAIL check box.                                                                 | The MAIL check box is selected.            |
| 5. Click the NEXT button, then click the CLOSE button.                                       | Quote is sent to Codification/Engineering. |

# Module 2: Entering Customer Contact Information

| M3 Contacts data-base | OFS130/B                  |     |
|-----------------------|---------------------------|-----|
| Actions 🗸 Options 🗸   | Related 🗕 Tools 🗕 🛐 🕅 🎽 🦉 | ¢ 🖻 |
| Customer:             | Create<br>60138           |     |
| Contact person        | Fonction Company/departm  |     |
|                       |                           |     |

#### Opening the Contacts Database Screen

| Step                                                                                                    | Result                                                                                                    |
|----------------------------------------------------------------------------------------------------|----------------------------------------------------------------------------------------------------|
| 1. To open the <b>CONTACTS DATABASE</b> screen<br>( <b>OFS130/B</b> ) <b>pavigate</b> to the M3 desktop. In the                                                                                               | The CONTACTS DATABASE screen appears.                                                                                   |
| SEARCH field (upper-right corner), type<br>mforms://ofs130.                                                                                                    |                                                                                                    |
| 2. In the <b>CUSTOMER</b> field, <b>type</b> customer number.                                                                                                    | Customer number and name appears.                                                                                       |
| If the customer number is unknown, <b>enter</b><br>customer name in the adjoining <b>NAME</b> field,<br>then <b>press ENTER</b> . <b>Click</b> name to select, then<br><b>click</b> the <b>SELECT</b> button. | The customer ID appears in the CUSTOMER field.                                                                          |
| 3. In the <b>CONTACT PERSON</b> field, <b>type</b> name.                                                                                                    | The name appears.                                                                                                    |
| 4. Click the CREATE button.                                                                                                    | <b>Note</b> : If a customer already exists, M3 will display the following message " <i>The record already exists</i> ". |

### Entering Information in Contact Information Fields

| Actions   Ontions |                                  |
|-------------------|----------------------------------|
|                   |                                  |
|                   |                                  |
| Customer:         | 60138 BOEING COMMERCIAL AIRPLANE |
| Contact person:   | JOHN SMITH                       |
|                   |                                  |
| Name:             | Sales                            |
| Company/departm:  | Sales                            |
|                   |                                  |
| Telephone no 1:   | 310400900                        |
| Mobile phone:     | 310700900                        |
| Facsimile no:     |                                  |
| E-mail address:   | john.smith@boeing-abc.com        |
|                   | Ν                                |
| Comment:          |                                  |
|                   |                                  |
|                   |                                  |

| Step                                                 | Result                                   |
|------------------------------------------------------|------------------------------------------|
| 1. In the CONTACTS DATABASE (OFS130/E)               | Note: Review typed information to ensure |
| screen, <b>type</b> information in the <b>NAME</b> , | accuracy.                                |
| FUNCTION, COMPANY/DEPARTMENT,                        |                                          |
| TELEPHONE NUMBER, MOBILE NUMBER,                     |                                          |
| FAX NUMBER, E-MAIL ADDRESS and                       |                                          |
| COMMENTS fields.                                     |                                          |
|                                                      |                                          |
| 2. Click the NEXT button.                            | The CONTACT DATABASE (OIS060/B)          |
|                                                      | appears.                                 |
|                                                      |                                          |